# Course Leaders MyU3A App quick reference cheat sheet

This sheet is a step-by-step prompter and not exhaustive instruction to cover the many possibilities in the MyU3A App – for that go to the MyU3A App Help links.

Please follow each step exactly and avoid distraction by the many other possibilities. It is **strongly** suggested that you do **two** 'dry runs' in Practice first before you go Live, will save much gnashing of teeth!

Difference between a Course & Class = A "<u>Course</u>" is the WHAT. A "<u>Class</u>" is the WHEN & WHERE.

## How to Login

> Go to the U3A SC website at https://www.sapphirecoastu3a.org/

Tutor Log-in

> click/tap the

button

- > Enter your Membership Number & normal password for logging in
- > click/tap Next

\*\*\* If you do not have your login details, or have misplaced them, please contact your program team contact person.

## Enrol or adjust a student

- > Login as per How to Login above
- > Select the *Class* required from the list
- > click/tap Select
- > click/tap Class Name
- > click/tap Students button
- > ADD Student type 1st 3 letters of student surname in box next to Add(namekey):
- > click/tap Add.
- > Select the Student from the list
- > click/tap Select
- > for Waitlist: or Delete/Activate: select Student
- > click/tap To Waitlist or Del/Act
- > click/tap Next to Save & return to Class.

#### Print a Class Roll Sheet

- > Login as per How to Login above
- > Select the Class required from the list
- > click/tap Select
- > click/tap Class Name
- > click/tap Roll Card
- > click/tap Print (btm l/hand corner)
- > click/tap OK in Print dialogue box.
- > click/tap Done

or click on link to revised attendance sheet @ https://docs.wixstatic.com/ugd/70fb17\_55beeef26f0b46518366d320c64fa148.pdf

(Attendance sheets can be found on the U3aSC website @ https://www.sapphirecoastu3a.org/ >Click 'Take a Role >Select >Course Leader Resources

# Mark the online Roll

- > Login as per **How to Login** above
- > Select the Class required from the list
- > click/tap Select
- > click/tap Term number Radio button
- > click/tap Mark Day.
- > Complete the Radio button Fields as required
- > Work though Steps 1 to 4 as needed
- > click/tap Done

## Update class dates/class places

- > Login as per How to Login above
- > Select the Class required from the list
- > click/tap Select
- > click/tap Class Name
- > click/tap Dates
- > adjust any Fields as required
- > click/tap Next and check changes,
- > Back if more changes required OR
- > click/tap Next to Save and return to Class.

### add a class to my list of classes

> Contact your designated Program Team (PT) CONTACT

#### How to contact your students by e-mail

- > Login as per How to Login above
- > Select the Class required from the list
- > click/tap Select
- > click/tap Class Name
- > click/tap Select
- > click/tap Students
- > Select, Copy & Paste the student e-mail addresses into the BCC: field of your E-mail App
- > Add Subject: and body/content to the e-mail
- > Send

If you have any queries or difficulties with the above - please contact your designated Program Team (PT) CONTACT